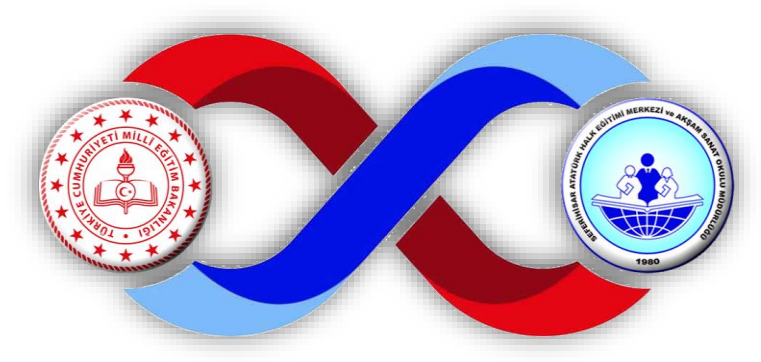

18

28

## SEFERİHİSAR ATATÜRK HALK EĞİTİMİ MERKEZİ MÜDÜRLÜĞÜ

Halk Eğitimi Merkezi Kurslarına E- Devlet Şifresiyle Kursa Kayıt Nasıl Yapılır?

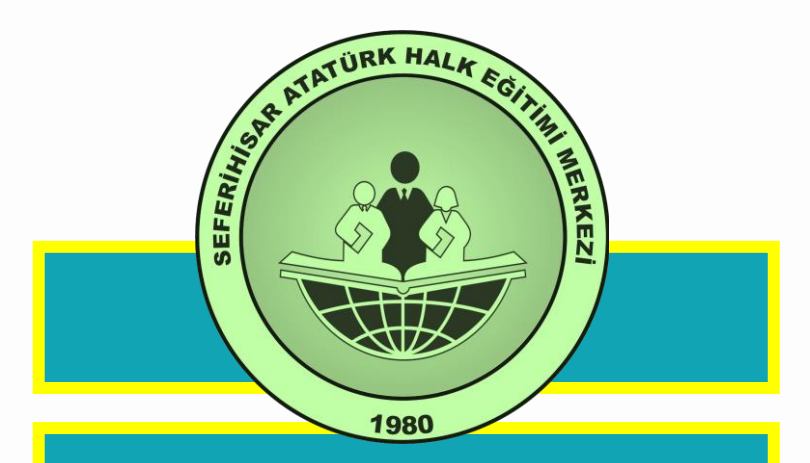

İnternet Tarayıcıdan Arama Kutusuna e-yaygın yazınız

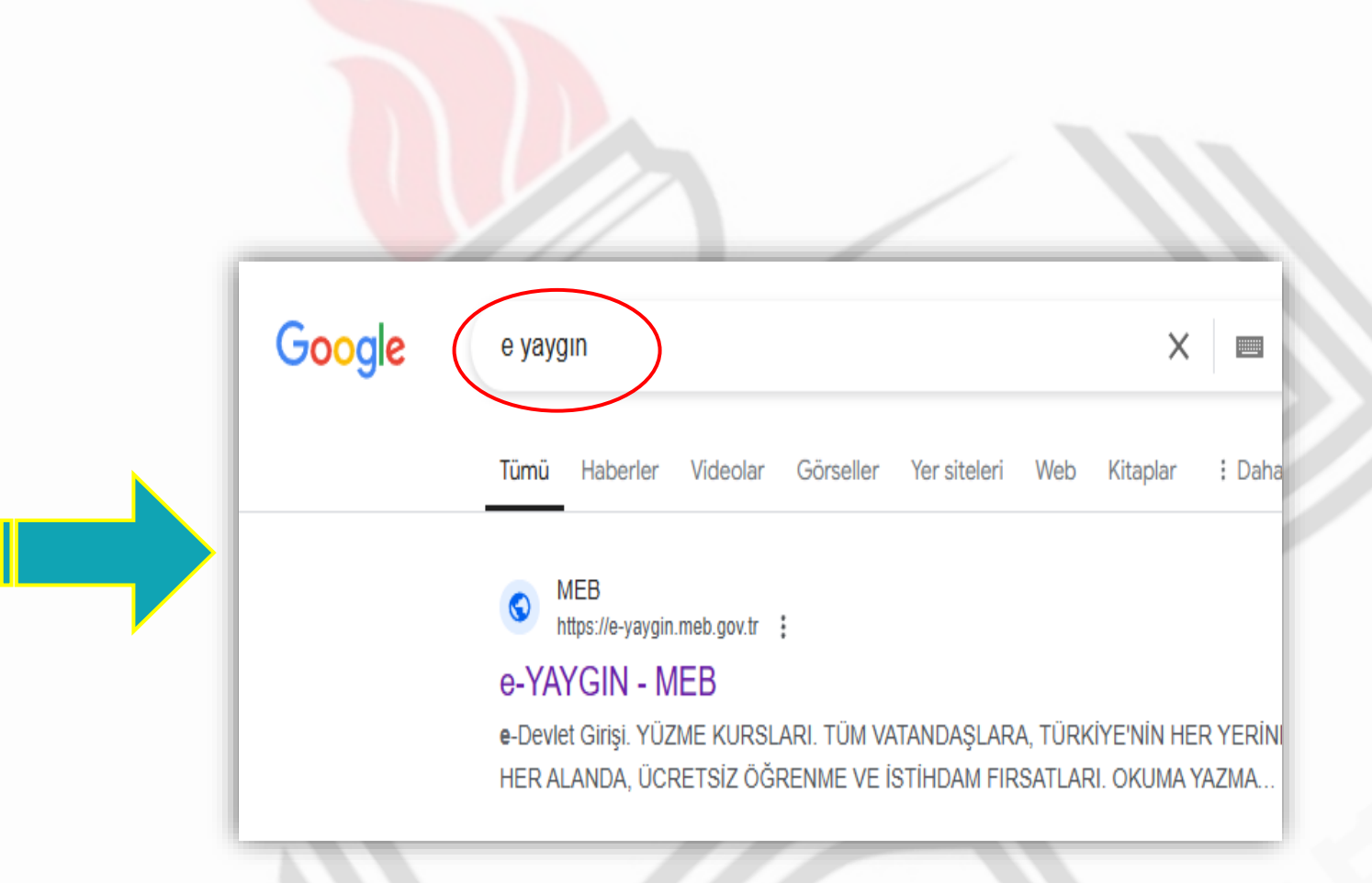

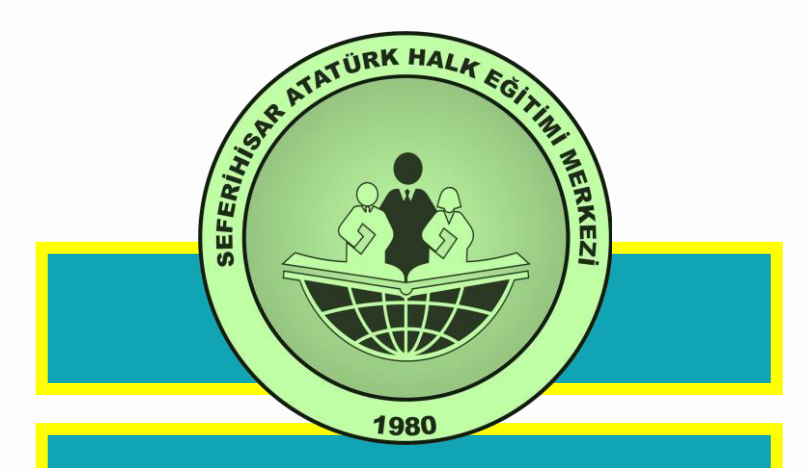

### e-YAYGIN – MEB Sayfasına tıklayınız.

https://e-yaygin.meb.gov.tr

| Google | e yaygın                                                                                  |
|--------|-------------------------------------------------------------------------------------------|
|        | Tümü Videolar Görseller Haberler Yer site                                                 |
|        | MEB<br>https://e-yaygin.meb.gov.tr<br>e-YAYGIN - MEB                                      |
|        | e-Devlet Girişi. YÜZME KURSLARI. TÜM VATANDAŞ<br>HER ALANDA, ÜCRETSİZ ÖĞRENME VE İSTİHDAM |

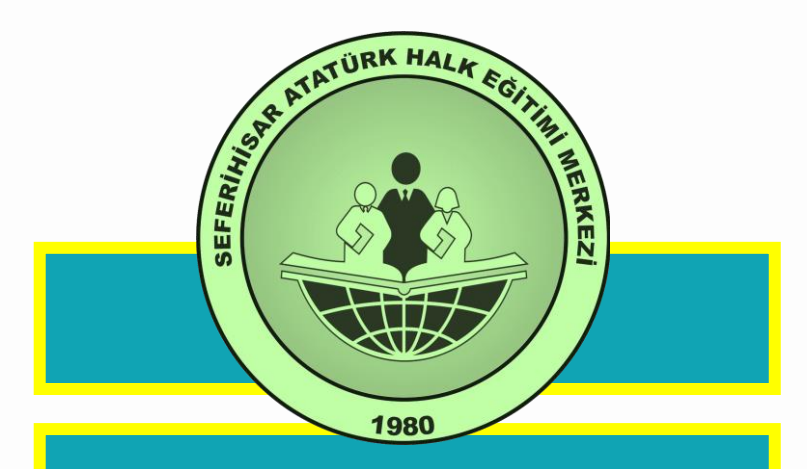

Açılan e-YAYGIN – MEB sayfasında **e-Devlet Girişi** linkine tıklayınız.

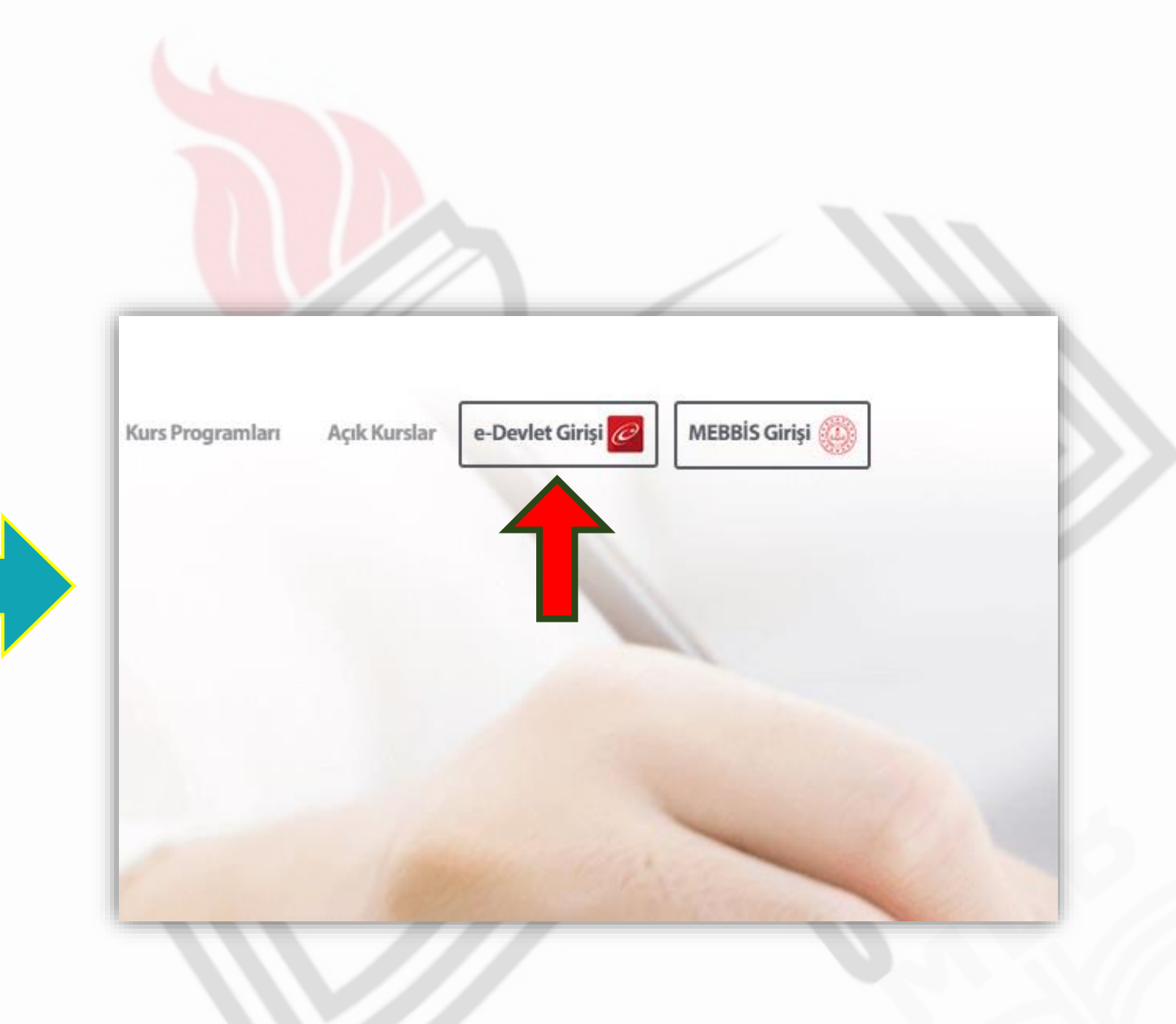

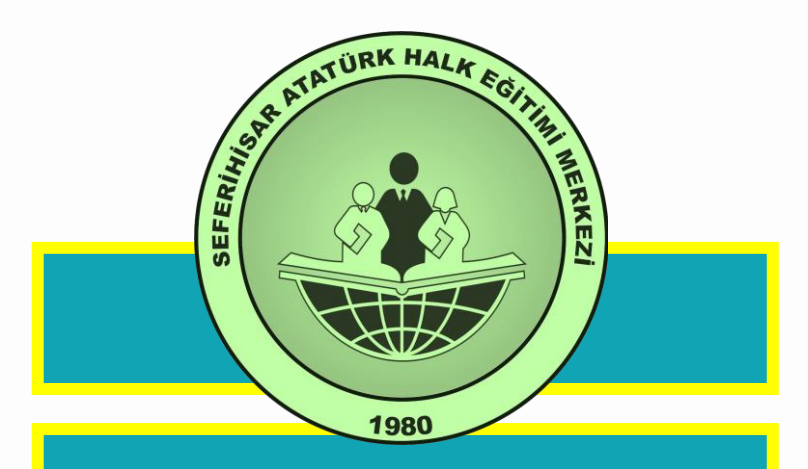

# T.C. Kimlik No ve e-Devlet Şifresini giriniz.

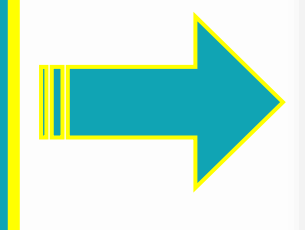

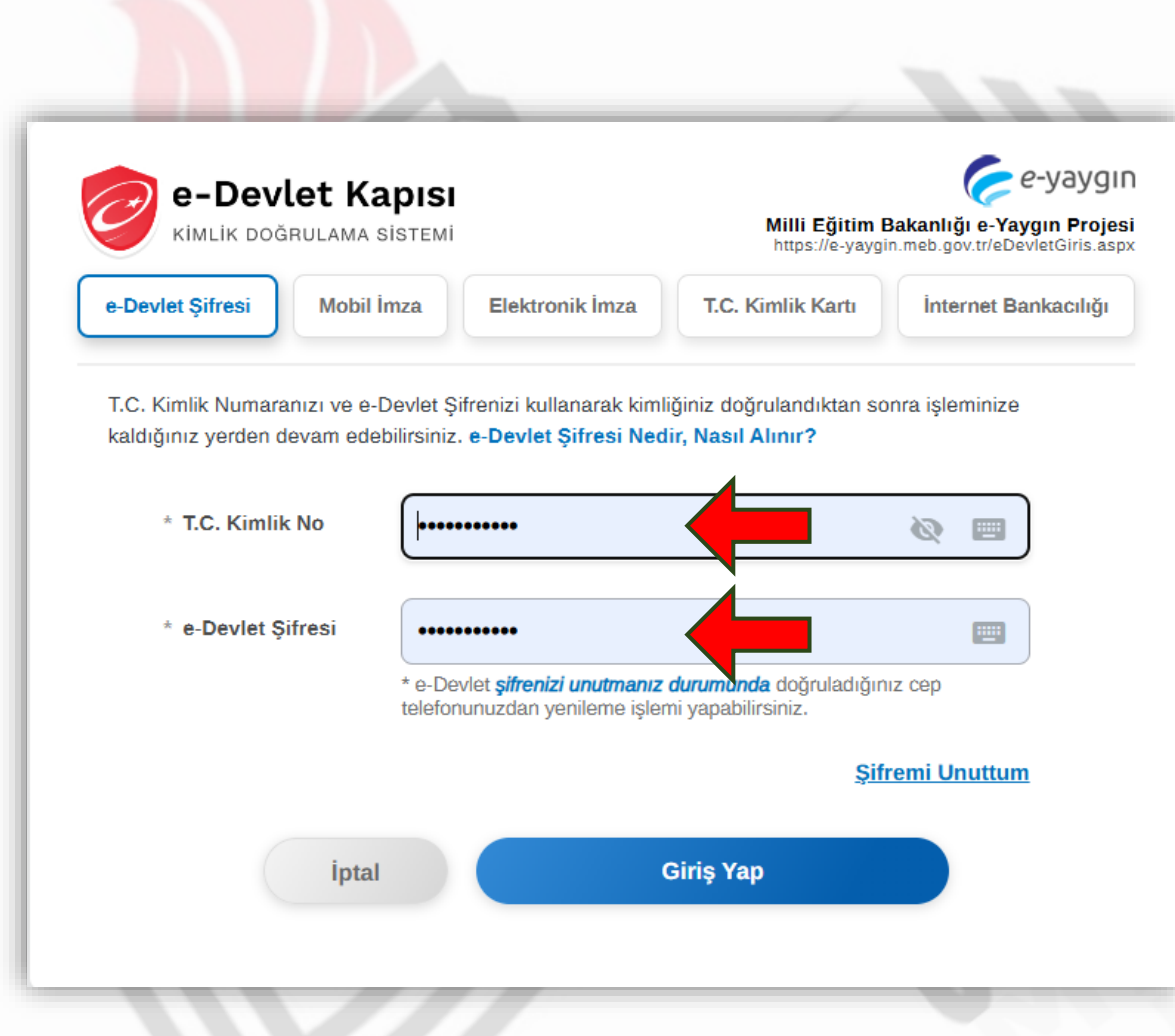

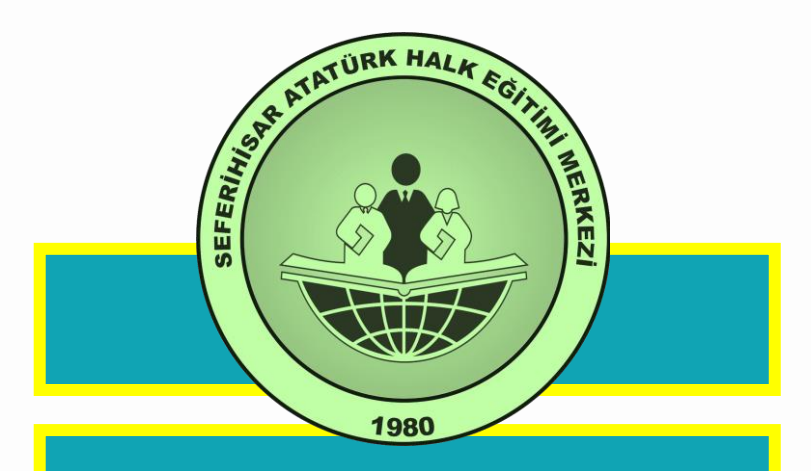

Açılan Sayfada <u>Başvurular</u> linkine tıklayınız.

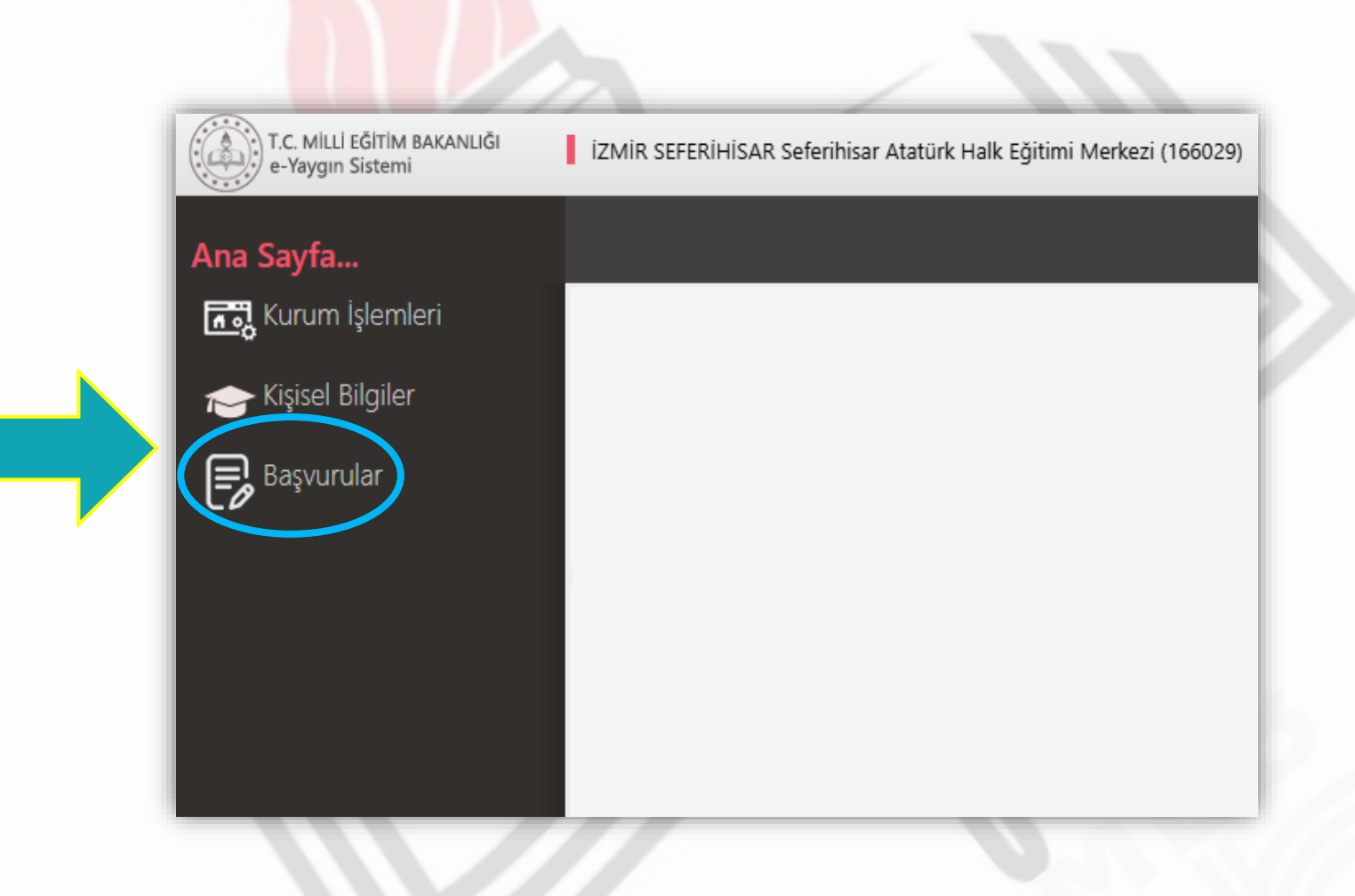

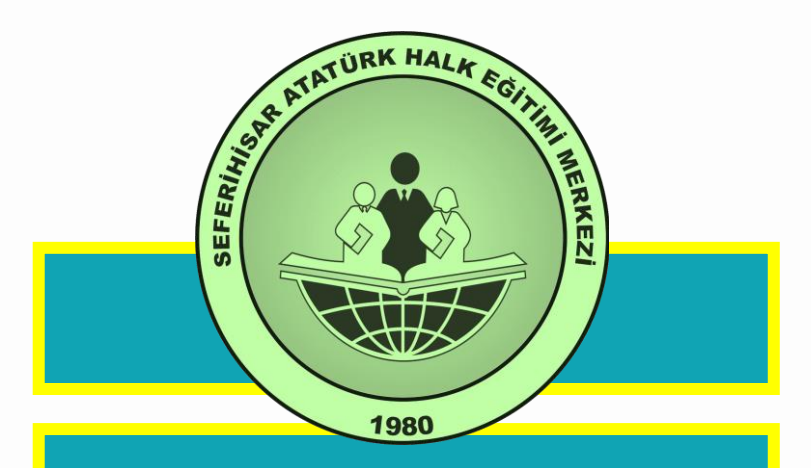

Açılan Sayfada Kurs Kayıt İşlemlerine tıklayınız.

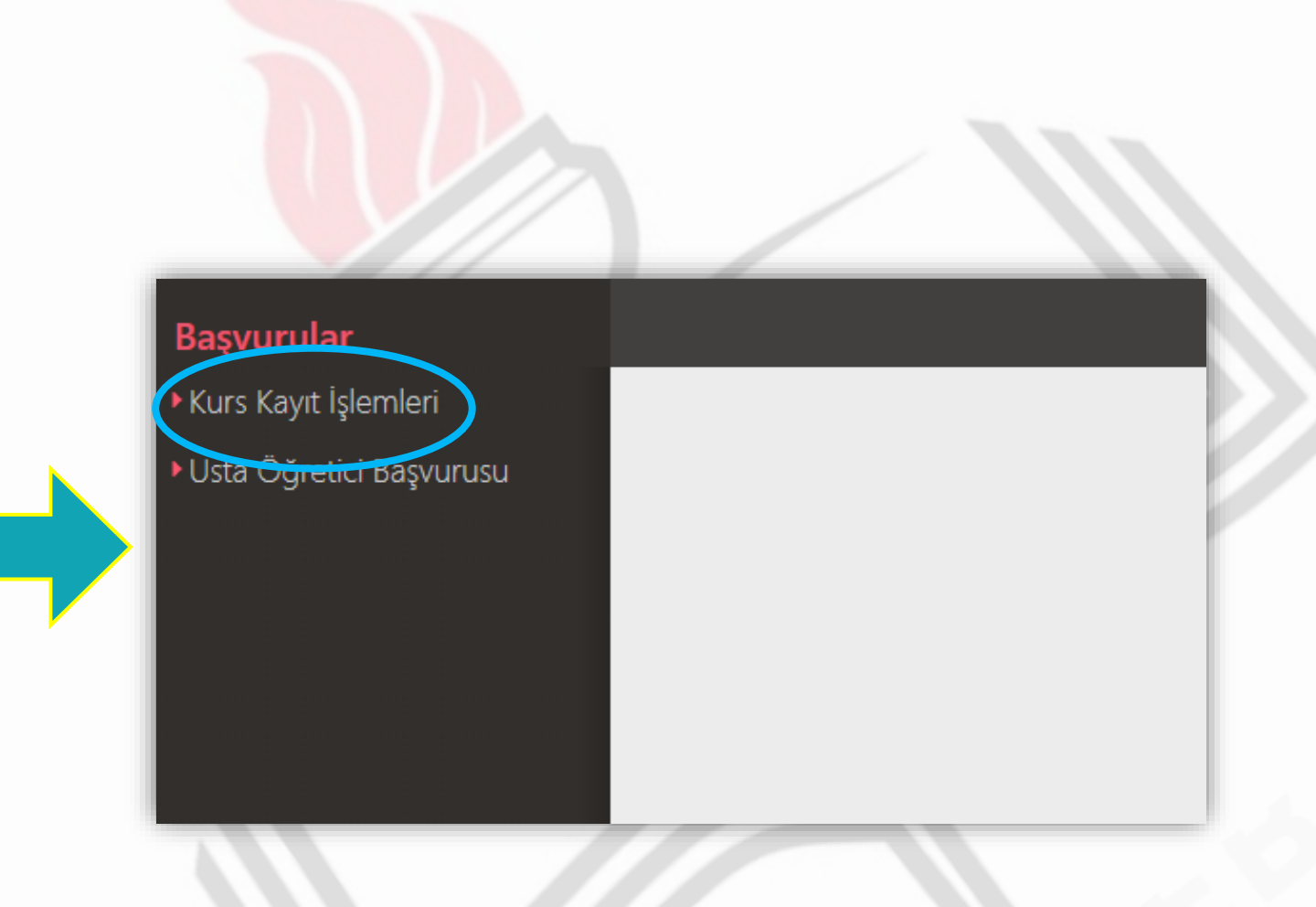

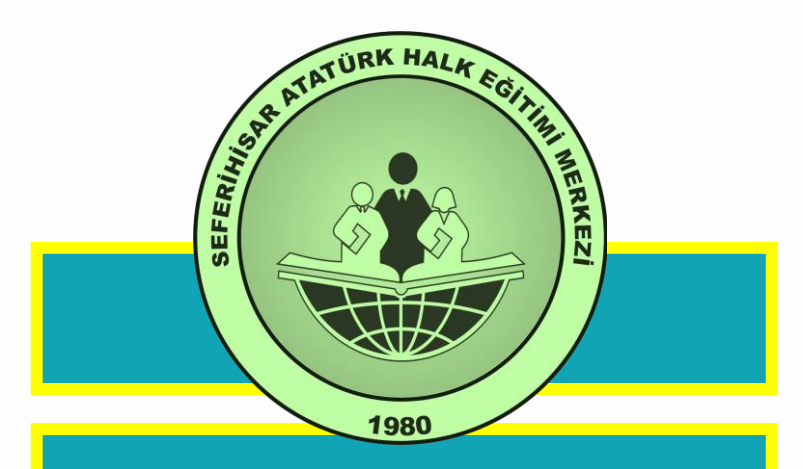

Kurs Kayıt işlemleri altındaki Kursa Ön Başvuru Yap Linkine tıklayınız.

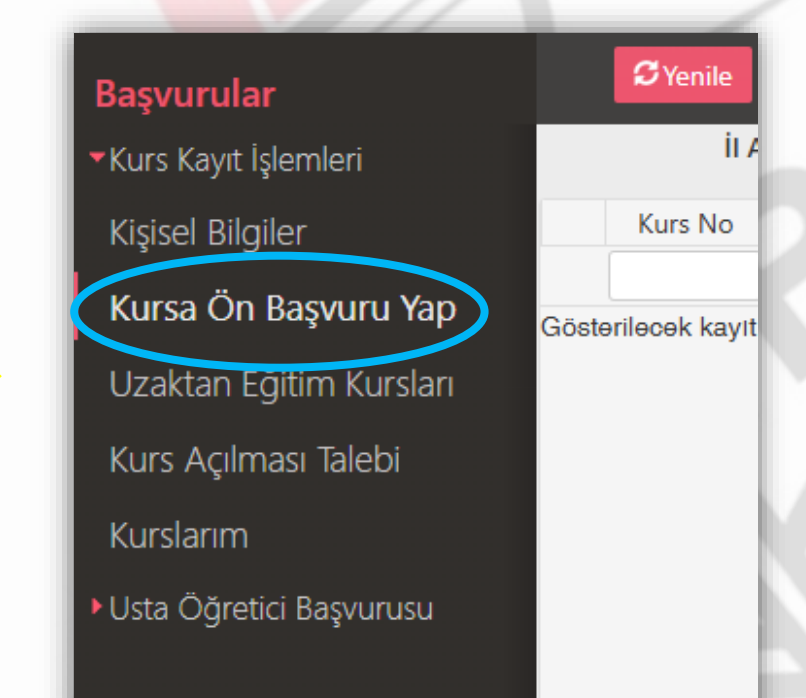

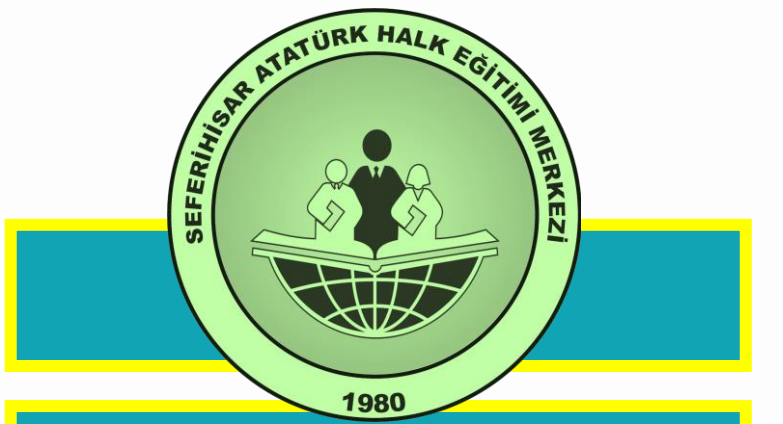

Sağ tarafta açılan sayfanın üst kısmında İl Adını ve İlçe Adını Seç Kursları Listele

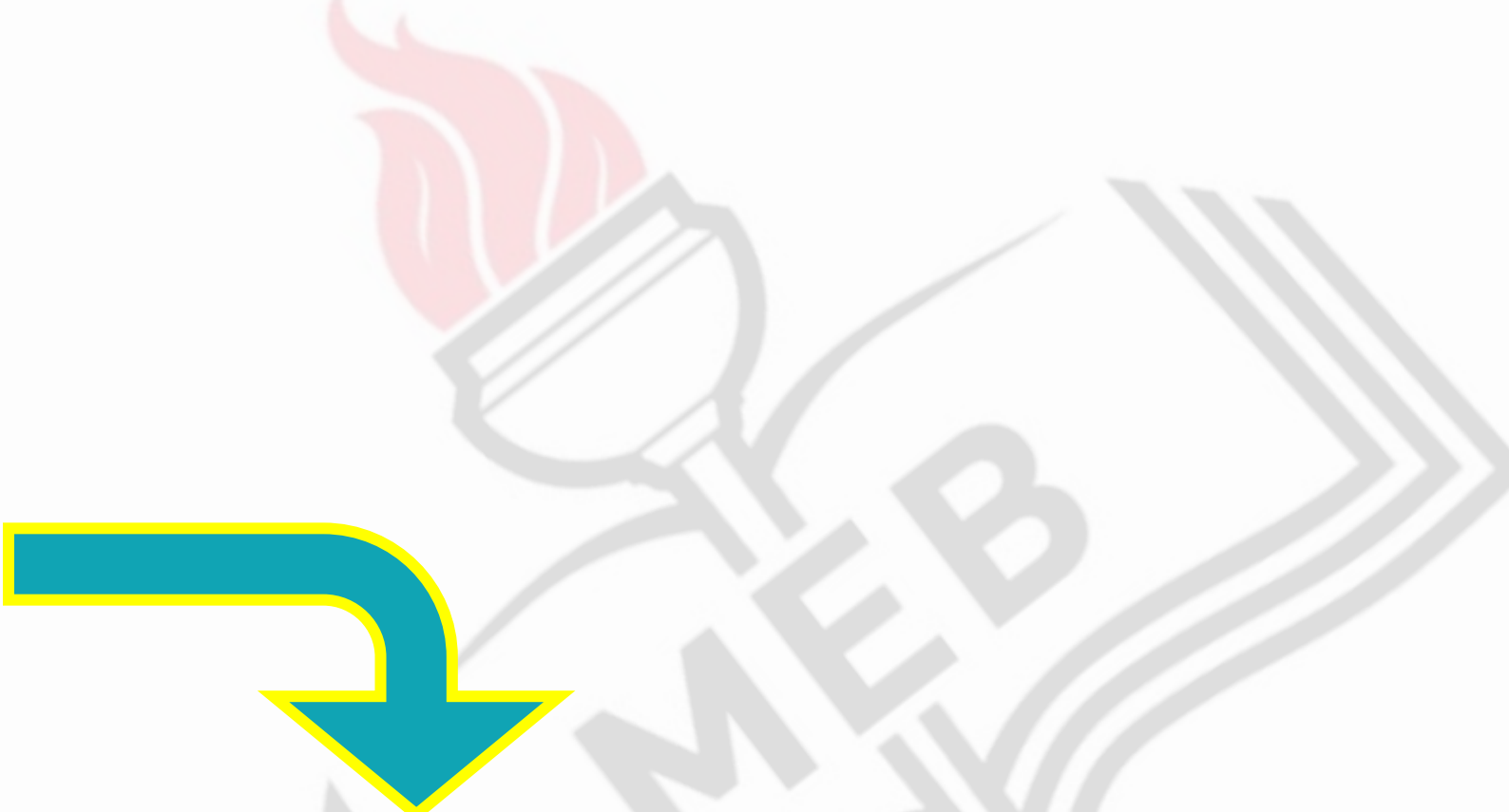

| <b>C</b> Yenile |         |            |             |       |                   |                  |            |            |      | Q Ara     | 🕇 Ana Sayfa | ?Yardım | 🕑 Çıkış      |
|-----------------|---------|------------|-------------|-------|-------------------|------------------|------------|------------|------|-----------|-------------|---------|--------------|
| İl Adı          | : İzmir | ▼ İlçe Adı | Seferihisar | •     | Kurs Adı :        |                  |            |            |      |           |             | Q Kurs  | ları Listele |
| Kurs No Kurs    | Adı     | İl İlçe    | Kurum       | Eğiti | im Şekli 🛛 Kursun | ı Yapılacağı Yer | Baş.Tarihi | Bit.Tarihi | Süre | Kontenjan | Ders Planı  | Şartlar | Kayıt Ol     |
|                 |         |            |             |       |                   |                  |            |            |      |           |             | 1       |              |

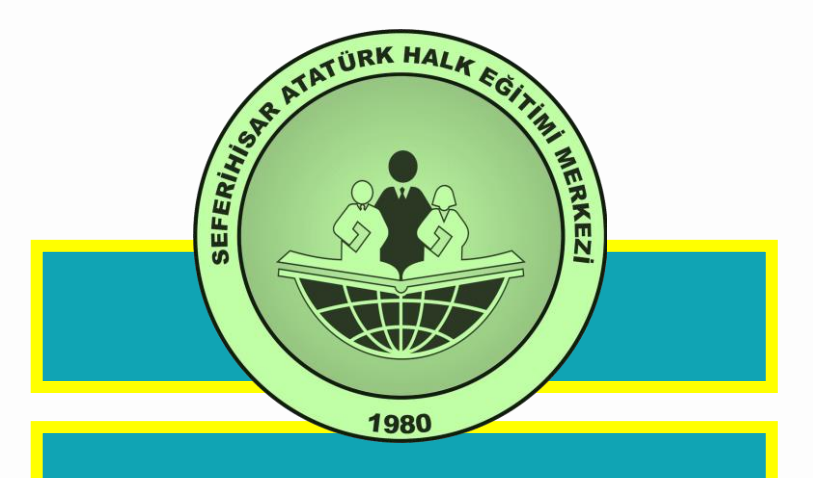

Kayıt olmak isteğiniz kursun karşısındaki **Kayıt Ol** düğmesine tıklayınız. Kayıt Olacağınız Kursun *Ders Planı* ve *Şartlarını* İnceledikten sonra **Kayıt Olunuz... Bu Kayıt Kesin Kayıt Değildir.** Yapılan Ön Başvurunun **Onaylanması İçin** Kuruma **Gerekli Belgeleri Kısa** 

Zamanda Getirmeniz Zorunludur. (Kimlik Fotokopisi, Mezuniyet Belgesi veya Diploma Fotokopisi ve İstenilen diğer belgeler vb...)

|   | İl Adı : İzmir                                                         | •     | İlçe Adı Seferih | isar 🔹                                      | Kurs           | Adı :                                                         |                          |      |                      | Q       | Kursları Listele |
|---|------------------------------------------------------------------------|-------|------------------|---------------------------------------------|----------------|---------------------------------------------------------------|--------------------------|------|----------------------|---------|------------------|
|   | Kurs No Kurs Adı                                                       | il    | İlçe             | Kurum                                       | Eğitim Şekli   | Kursun Yapılacağı Yer                                         | Baş.Tarihi Bit.Tarihi    | Süre | Kontenjan Ders Planı | Şartlar | Kayıt Ol         |
| 1 | 4235274 Bilgisayar İşletmenliği (Operatörlüğü)                         | İzmir | Seferihisar      | Seferihisar Atatürk Halk Eğitimi<br>Merkezi | Yüzyüze Eğitim | Uluslararası Seferihisar<br>İmkb Anadolu İmam<br>Hatip Lisesi | 04/11/2024 17/03/2025    | 163  | 13/15 Ders Planı     | Şartlar | Kayıt Ol         |
| 2 | Ücretli Öğretmenler İçin Özel Eğitim<br>4235209<br>Uygulamaları        | İzmir | Seferihisar      | Seferihisar Atatürk Halk Eğitimi<br>Merkezi | Yüzyüze Eğitim | Seferihisar Atatürk Halk<br>Eğitimi Merkezi                   | 04/11/2024 31/12/2024    | 80   | 38/40 Ders Planı     | Şartlar | Kayıt Ol         |
| 3 | Yetişkinler I. Kademe Okuma Yazma<br>Öğretimi Ve Temel Eğitim Programı | İzmir | Seferihisar      | Seferihisar Atatürk Halk Eğitimi<br>Merkezi | Yüzyüze Eğitim | Seferihisar Atatürk Halk<br>Eğitimi Merkezi                   | 06/11/2024 17/02/2025    | 160  | 0/3 Ders Planı       | Şartlar | Kayıt Ol         |
|   | Andreas Vetişkinler I. Kademe Okuma Yazma                              | i .   |                  | Seferihisar Atatürk Halk Eğitimi            |                | Seferihisar Atatürk Halk                                      | 00/144/20204 47/22/20205 | 460  | 0/2 0 01             |         |                  |

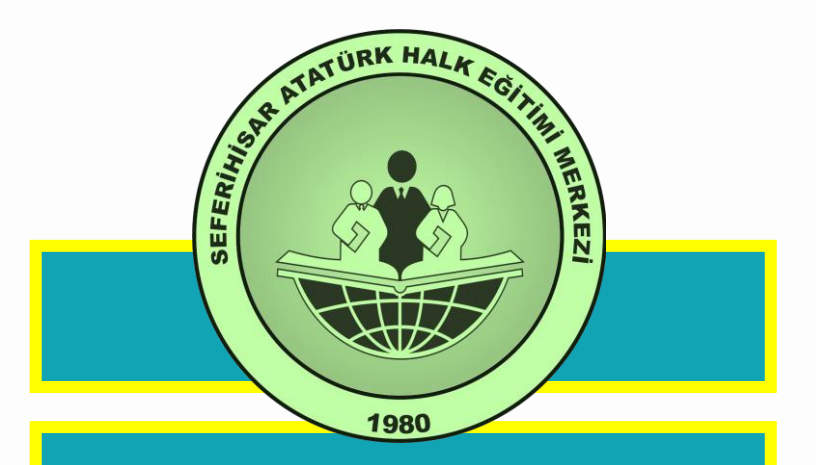

Açılan sayfada kurs bilgileri kontrol edildikten sonra
☑ işaretleyiniz. Kaydet
butonuna tıklayınız.

### Aile Bireyleri İçin Başvuru Yap

🚵 4235209 - Ücretli Öğretmenler İçin Özel Eğitim Uygulamaları...

| Başvuru Yapılacak    | t Kurs Bilgisi                                    |
|----------------------|---------------------------------------------------|
| Kurs Adı             | Ücretli Öğretmenler İçin Özel Eğitim Uygulamaları |
| Kurs Merkezi         | İzmir / Seferihisar / 166029                      |
| Kurs Yeri            | Seferihisar Atatürk Halk Eğitimi Merkezi          |
| Başlama/Bitiş Tarihi | 04/11/2024 - 31/12/2024                           |
| Kurs Süresi          | 80 Saat                                           |
| Sertifika Türü       | Kurs Bitirme Belgesi                              |
| Kurs Açma Biçimi     | Normal Statü                                      |
| Kurs Türü            | Genel                                             |

#### Kursa Kayıt Olmak İçin Gerekli Şartlar

#### Ön Lisans Mezuniyet Belgesi

1- Eğitim fakültesi mezunu olanlar, 2- Ortaöğretim Alan Öğretmenliği Tezsiz Yüksek Lisans ya da Pedagojik Formasyon Programı/Pedagojik Formasyon Eğitimi Sertifika Programından birini başarıyla tamamlamış olanlar, 3- Üniversitelerin Ilsans veya ön lisans programlarından mezun olanlar, 4- Yurt dışındaki yükseköğretim kurumlarından mezun olanların, Yükseköğretim Kurulu Başkanlığınca yüksek öğrenimlerinin ve/veya pedagojik formasyon belgelerinin yurt içindeki yükseköğretim kurumlarına veya programlarına denkliği kabul edilmiş olanları, 5- Emekli öğretim görevlileri veya emekli öğretmenler programa kabul edilir.

Asıl kayıt için gerekli evraklarımla birlikte kurs başlamadan önce kuruma müracaat etmem gerektiğini kabul ediyorum

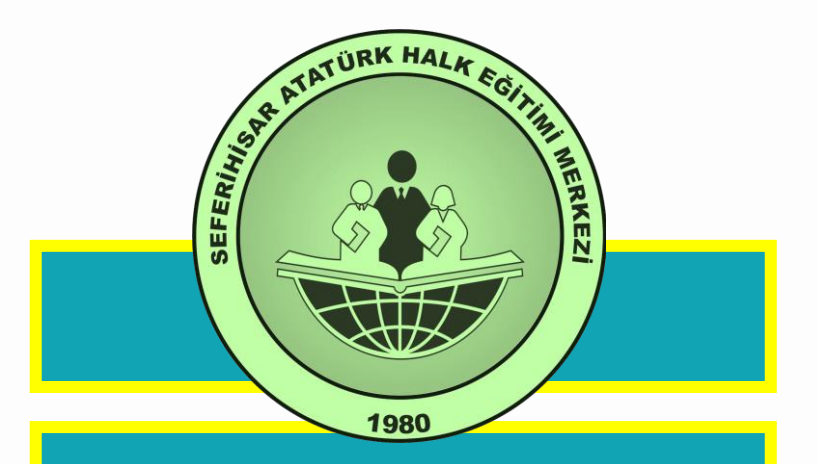

Açılan sayfada <u>Aile</u> <u>Bireyleri İçin Başvuru</u> <u>Yap</u> 
işaretleyiniz. Aile bireylerini seçip kursa kaydını yapınız.

18 yaşın altındaki çocuklar için

| 🕘 4235209 - Ücretli  | Öğretmenler İçin Özel Eğitim Uygulamaları 🗙       |  |  |  |
|----------------------|---------------------------------------------------|--|--|--|
| Aile Bireyleri İçin  | Başvuru Yap 🔽 🗸 🗸                                 |  |  |  |
| Başvuru Yapılacal    | c Kurs Bilgisi                                    |  |  |  |
| Kurs Adı             | Ücretli Öğretmenler İçin Özel Eğitim Uygulamaları |  |  |  |
| Kurs Merkezi         | zmir / Seferihisar / 166029                       |  |  |  |
| Kurs Yeri            | Seferihisar Atatürk Halk Eğitimi Merkezi          |  |  |  |
| Başlama/Bitiş Tarihi | 04/11/2024 - 31/12/2024                           |  |  |  |
| Kurs Süresi          | 80 Saat                                           |  |  |  |
| Sertifika Türü       | Kurs Bitirme Belgesi                              |  |  |  |
| Kurs Açma Biçimi     | Normal Statü                                      |  |  |  |
| Kurs Türü            | Genel                                             |  |  |  |
|                      |                                                   |  |  |  |

#### Kursa Kayıt Olmak İçin Gerekli Şartlar

#### Ön Lisans Mezuniyet Belgesi

1- Eğitim fakültesi mezunu olanlar, 2- Ortaöğretim Alan Öğretmenliği Tezsiz Yüksek Lisans ya da Pedagojik Formasyon Programı/Pedagojik Formasyon Eğitimi Sertifika Programından birini başarıyla tamamlamış olanlar, 3- Üniversitelerin Ilsans veya ön lisans programlarından mezun olanlar, 4- Yurt dışındaki yükseköğretim kurumlarından mezun olanların, Yükseköğretim Kurulu Başkanlığınca yüksek öğrenimlerinin ve/veya pedagojik formasyon belgelerinin yurt içindeki yükseköğretim kurumlarına veya programlarına denkliği kabul edilmiş olanlar, 5- Emekli öğretim görevlileri veya emekli öğretmenler programa kabul edilir.

Asıl kayıt için gerekli evraklarımla birlikte kurs başlamadan önce kuruma müracaat etmem gerektiğini kabul ediyorum

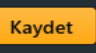

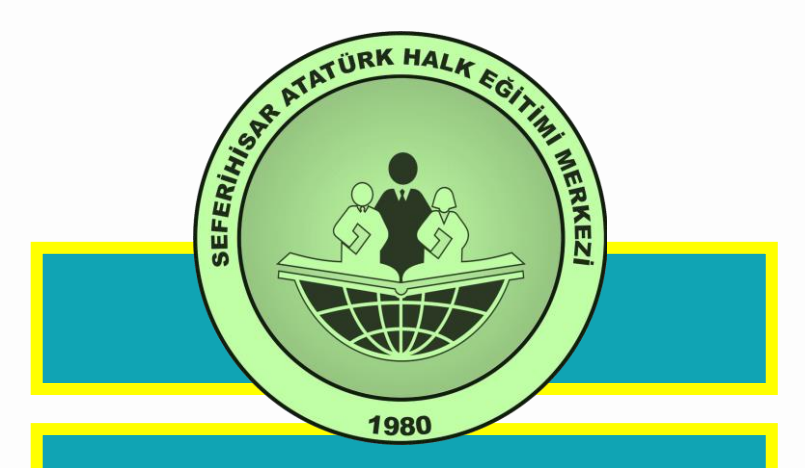

Kişisel Bilgileri Düzenlemek için: Kişisel Bilgiler linkine tıklayınız.

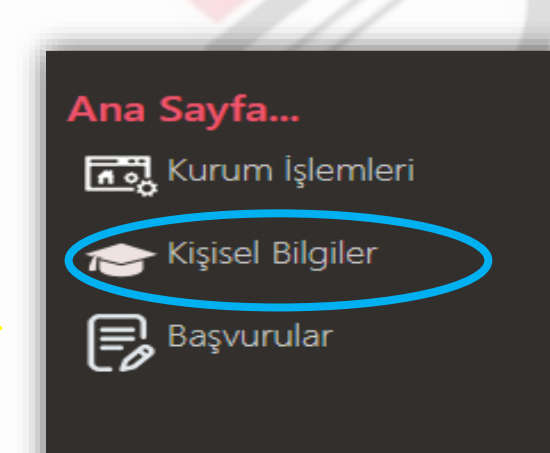

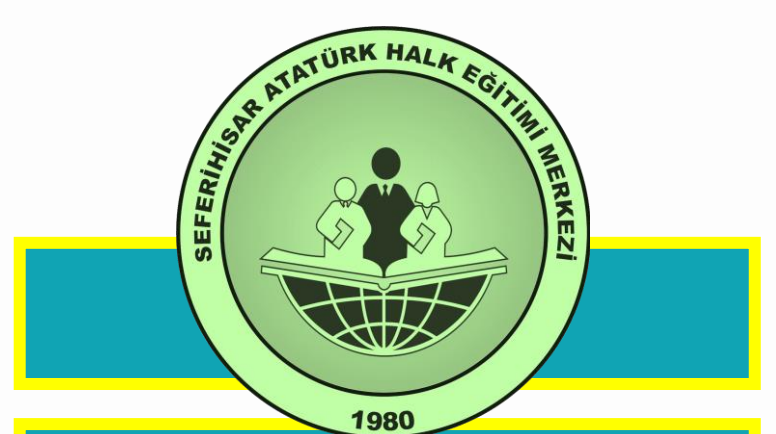

Alt menüdeki Kişisel Bilgilere tıklayınız. Telefon GSM, Eğitim Durumu, Çalışma Durumu, Engel Durumunu doldurup Kaydet butonuna tıklayınız.

|                  | Ţ                      |                         |         |
|------------------|------------------------|-------------------------|---------|
| Kişisel Bilgiler | <b>∐</b> Kaydet        | <b>\$</b> Yenile        |         |
| Kişisel Bilgiler | Kişi Bilgisi Aile Bire | yleri Bilgileri         |         |
| Kişisel Bilgiler | Adı Soyadı ***         | *****                   |         |
| Kişisel Fotoğraf | Doğum Tarihi           | Arama İçin Zorunlu      | Sorgula |
| Kurslarım        | Doğum Yeri             |                         |         |
| Belgelerim       | Cinsiyet               | Erkek                   | •       |
|                  | Telefon İş             | +90 ()                  |         |
|                  | Telefon GSM (*)        | +90 ()                  |         |
|                  | E-Posta (*)            |                         |         |
|                  | Eğitim Durumu          | Seçiniz *********       | •       |
|                  | Çalışma Durumu         | Seçiniz *********       | •       |
|                  | Engel Durumu           | Engelli Durumu Yoktur 👐 | ••••••  |

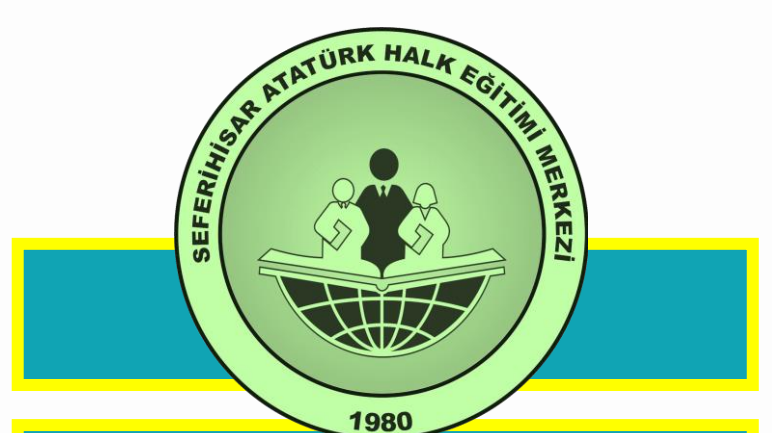

Aile Bireyleri Bilgileri bölümüne tıklayınız. Telefon GSM, Eğitim Durumu, Çalışma Durumu, Engel Durumunu doldurup EKaydet butonuna

tıklayınız.

Haydet 🗄 Kaydet **S**Yenile Kişisel Bilgiler Kişi Bilgisi Aile Bireyleri Bilgileri Kişisel Bilgiler TC Kimlik No Kişisel Bilgiler Adı Soyadı \*\*\*\*\*\*\*\*\* \*\*\*\*\*\*\*\*\* Kişisel Fotoğraf Doğum Tarihi Ť. Arama İçin Zorunlu Sorgula Kurslarım Doğum Yeri Belgelerim Cinsiyet Erkek v Telefon İş +90 (\_\_)\_\_\_\_ Telefon GSM (\*) +90 ( )\*\*\*\*\*\*\*\*\* E-Posta (\*) Eğitim Durumu .. Seciniz .. \*\*\*\*\*\*\*\*\* Çalışma Durumu .. Seçiniz .. \*\*\*\*\*\*\*\*\* Engel Durumu Engelli Durumu Yoktur